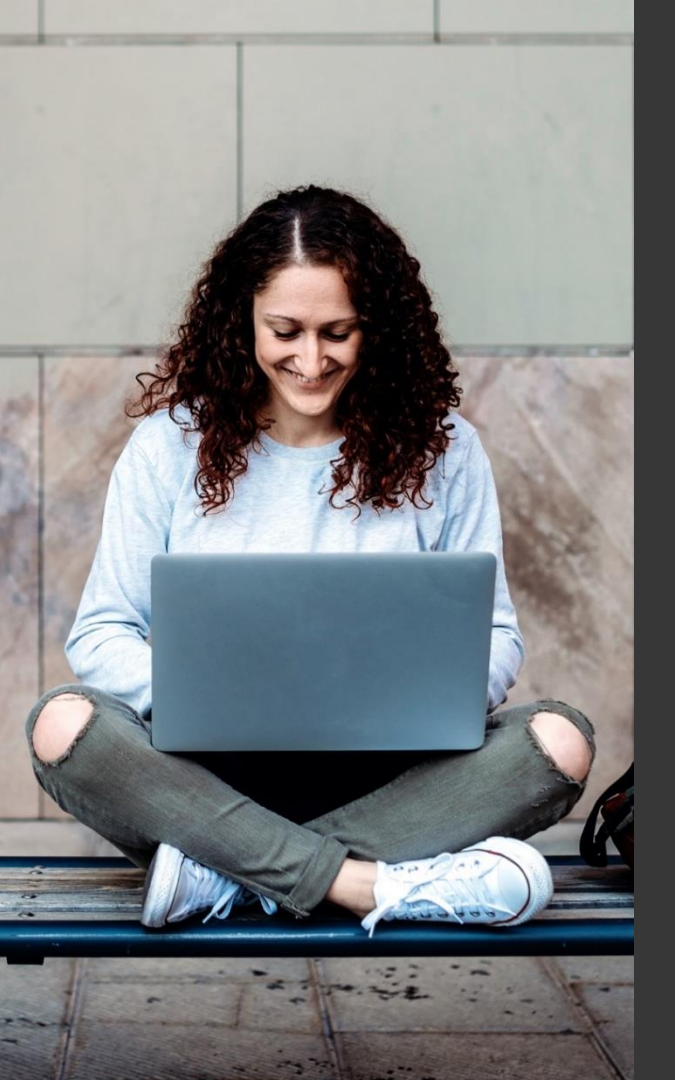

## TAFE NSW Ariba Network Supplier Training

How to register for a new Ariba Network Account from a TAFE NSW Purchase Order

September 2023

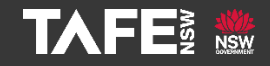

Hyams Beach, South Region Wandi Wandian Country, traditional lands of the Jerrinja people

> TAFE NSW acknowledges Aboriginal and Torres Strait Islander Peoples as the Traditional Custodians of the Land, Rivers and Sea. We acknowledge and pay our respects to Elders; past, present and emerging of all Nations.

## Topic Audience Background

| Торіс      | This Quick Reference Guide (QRG) addresses how<br>to create a new Ariba Network account from your<br>first or subsequent Purchase Order sent to you by<br>someone at TAFE NSW.                                                                                                    |
|------------|----------------------------------------------------------------------------------------------------|
| Audience   | Suppliers that do not have an Ariba Network Account.                                                                                                    |
| Background | TAFE NSW uses SAP Ariba as its preferred Procurement<br>Solution. All TAFE NSW purchase orders will be sent to<br>suppliers over the Ariba Network. Suppliers are required to<br>receive Purchase Orders from SAP Ariba and submit their<br>invoices electronically through the Ariba Network.<br>When a Purchase Order has been sent to a supplier, the<br>supplier will receive an e-mail notification that an order has |
|            | been sent. The supplier will need to follow the instructions<br>in the Purchase Order to register for a new account on the<br>Ariba Network, access the Purchase Order and raise an<br>invoice in Ariba.                                                                                                    |

If you have not yet created a new Ariba Network Account to transact with TAFE NSW, when you receive a Purchase Order from TAFE NSW, it will come via an email that looks like the email below. The email will come from

#### ordersender-prod@ansmtp.ariba.com

and may go to your spam or junk folder, so please keep an eye on your folders.

| S | AP Ariba 🕅                                                                                                    |
|---|----------------------------------------------------------------------------------------------------|
|   | - chope famos and a new solar                                                                                                    |
|   | If more then one enrol address is associated with your organization for 100 dollarsy, then the upper doll provide to that to there as well.<br>Thus consistence and/o then of device through which benefits. Which are benefits do provide a consist in process                                                                                                    |
|   | AT 188                                                                                                    |
|   | Prezza oder                                                                                                    |
|   | The sochar order of the factuat tran                                                                                                    |
|   |                                                                                                    |
|   | Reply to this email to send your customer a message.                                                                                                    |
|   | And channel.<br>They contrary model this web is the the builder builder builder builders to instant <b>displicit bases</b> . For two wey question, consid <b>displicit bases</b> . For the series of bases to mode this west, forward to be explored as the appropriate presence by part company.<br>For a company model this west is minimized on the problem of the series of the series of |
|   |                                                                                                    |
|   |                                                                                                    |
|   |                                                                                                    |
|   |                                                                                                    |
|   |                                                                                                    |
|   |                                                                                                    |
|   |                                                                                                    |
|   |                                                                                                    |
|   |                                                                                                    |
|   |                                                                                                    |

When you open the email, click on 'Process Order.'

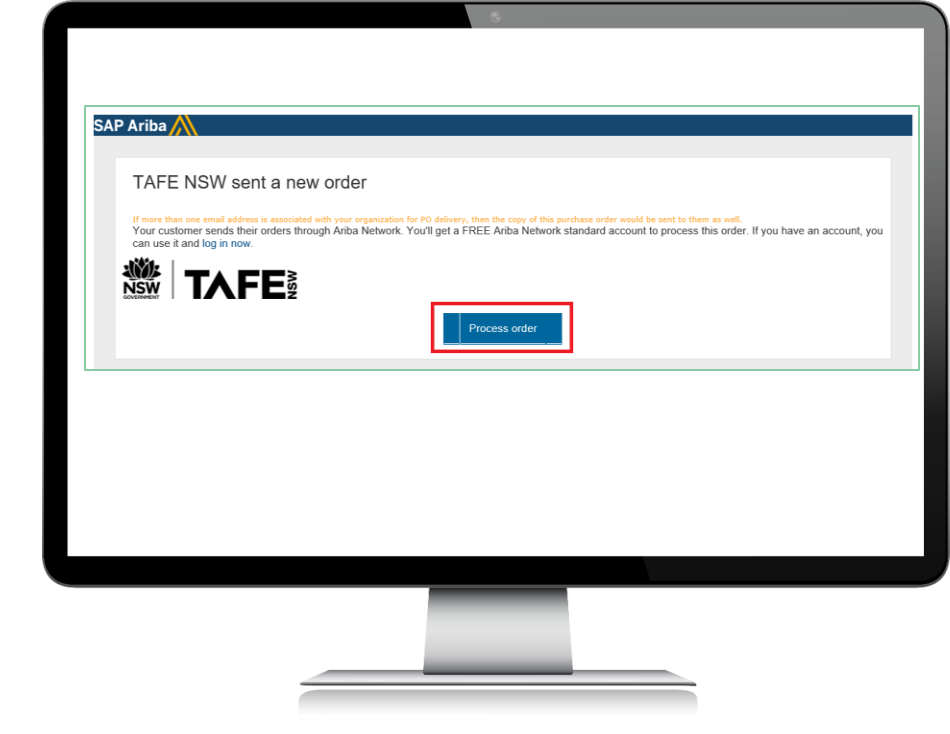

#### TAFE NSW Ariba Supplier Training

Step 1

If your organisation doesn't already have an account, click '*Sign up*' to start the registration process. If your organisation does already have an account, you will need to find out who the Account Administrator is and ask them to set you up with a login.

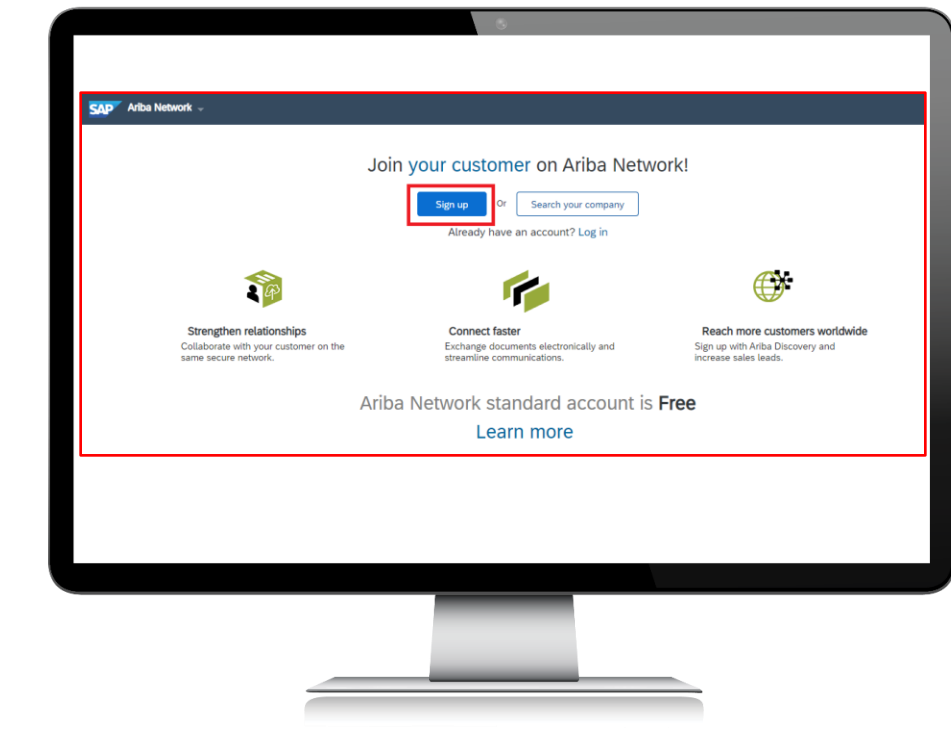

Review the basic information about your business, such as your company name and address. An asterisk (\*) indicates a required field.

| I              |                          | * Indicates a required field                                                                       | Ariba Networ<br>standard<br>account is |
|----------------|--------------------------|----------------------------------------------------------------------------------------------------|----------------------------------------|
| Company Name:* | Example Business Pty Ltd |                                                                                                    | Free                                   |
| Country:*      | Australia [AUS]          | If your company has more than<br>one office, enter the main office                                 | Already have an<br>account?            |
| Address:*      | 68 Smith Street          | address. You can enter more<br>addresses such as your shipping<br>address billing address or other | Login                                  |
|                | Line 2                   | addresses later in your company<br>profile.                                                        | Strengthen                             |
| City:*         | Sydney                   |                                                                                                    | Collaborate w                          |
| State:*        | New South Wales [AU-NSW] |                                                                                                    | your customer                          |
| Postal Code:*  | 2000                     |                                                                                                    | on the same<br>secure networ           |
|                |                          |                                                                                                    |                                        |

#### Enter the following information:

- Your name
- Your email address
- Your desired username (needs to have an email address format)
- Your desired password
- Your preferred language
- One email address or email distribution list for who needs to be notified of new Purchase Orders

| er account info   | rmation                 |              |                                                         |            | Exchange                |
|-------------------|-------------------------|--------------|---------------------------------------------------------|------------|-------------------------|
|                   |                         |              | Indicates a required field                              |            | documents               |
| Name:*            | Jane                    | Smith        | SAP Ariba Privacy                                       |            | electronically          |
|                   |                         |              | Statement                                               |            | communicatio            |
| Email:*           | jane.smith@examplebusi  | iness.com.au |                                                         |            |                         |
|                   | Use my email as my user | mame         |                                                         | $\bigcirc$ | Reach more<br>customers |
| Username:*        | jane.smith@examplebusi  |              | Must be in email format(e.g                             |            | Sign up with            |
|                   |                         |              | Passwords must contain a                                |            | Ariba Discover          |
| Password:*        | •••••                   |              | minimum of eight characters                             |            | and increase            |
|                   |                         |              | case letters, numeric digits,                           |            | sales leads.            |
|                   | •••••                   |              | and special characters.     (i)                         |            | Learn more              |
|                   |                         |              | The language used when                                  |            | Lean more               |
| Language:         | English                 | ~            | configurable notifications.                             | ٨fte       | r registration          |
|                   |                         |              | This is different than your web b                       | dov        | nload the SAP           |
|                   |                         |              | Customers may send you                                  | Arib       | a Supplier app          |
| Email orders to:* | jane.smith@examplebusi  | ness.com.au  | their orders through Ariba                              | fron       | n the Apple App         |
|                   |                         |              | Network. To send orders to<br>multiple contacts in your | Stor       | re or Google Pl         |
|                   |                         |              | organization, create a                                  | to y       | our mobile dev          |

Click the arrow next to 'Tell us more about your business' if you want to provide additional information to your customer and any potential customers. Be sure to enter your ABN as this reference is also used in other TAFE NSW systems.

| ip-to or Service Locations: Enter Ship-to or Service Location Add                                                                                                    |                                                               |
|----------------------------------------------------------------------------------------------------|---------------------------------------------------------------|
|                                                                                                    | -or- Brows                                                    |
| ABN Number: 12 123 123 123 Enter your 11<br>Business Number (                                                                                                    | . digit Australia<br>ABN).                                    |
| DUNS Number: Optional Optional default of the number of the number of th | e-digit number<br>adstreet. By<br>iber is<br>' in test accour |

Tick the check boxes at the bottom of the page to agree to the '*Terms of Use*' and '*SAP Ariba Privacy Statement*.'

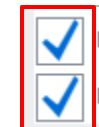

have read and agree to the Terms of Use

have read and agree to the SAP Ariba Privacy Statement

Once you have completed all the required steps to set up your account, you will come to the Home Page of your new Ariba Network Account. From the home page, you can look at your purchase orders, future invoices, and configure your account in various ways. If you need assistance with configuring your account, adding users, and other activities, request assistance via the methods listed on the next page.

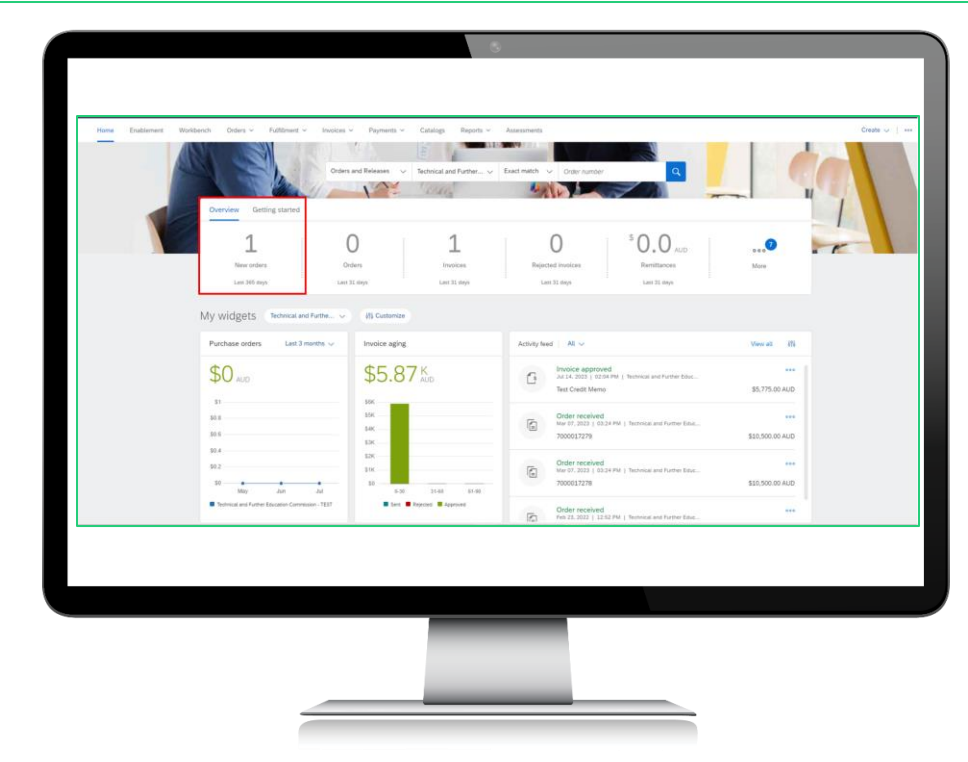

# Further assistance

| For help with:                             | Contact                                                                                                    |
|--------------------------------------------|----------------------------------------------------------------------------------------------------|
| Invoicing TAFE NSW                         | <ul> <li>Call 1300 823 343</li> <li>Press Option 2 for 'Finance'</li> <li>Press Option 3 for 'Accounts Payable and Supplier<br/>Accounts – Unpaid Invoices'</li> </ul>                                    |
| Help with SAP Ariba<br>from TAFE NSW       | <ul> <li>Call 1300 823 343</li> <li>Press Option 2 for 'Finance'</li> <li>Then Press Option 2 for 'Help with SAP Ariba'</li> <li>Alternatively, you can email <u>suppliers@tafensw.edu.au</u>.</li> </ul> |
| TAFE NSW Supplier<br>Resources Hub Website | <ul> <li>Click the following link to visit the <u>Supplier Resources</u> –<br/><u>Hub TAFE NSW</u>.</li> </ul>                                                                                            |

# Thank you

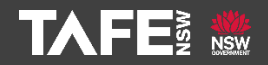